SiboTech<sup>®</sup>

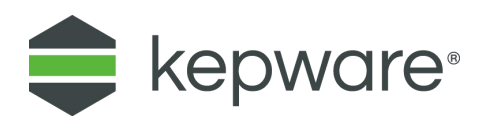

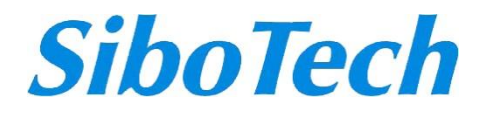

# KEPServerEX 连接 IEC60870-5-104 演示

2022-06

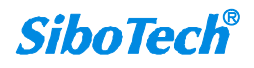

# KEPServerEX 连接 IEC60870-5-104 演示

本实例是通过 KEPServerEX V6 建立 IEC104 设备连接并实现通信的案例。

# ◆ 设置 KEPServerEX V6

建立 KEPServerEX 的工程主要分为以下几项:新建通道: New Channel;新建设备: New Device;

新建标签组: New Tag Group(可选);新建标签: New Tag。

| C KEPServerEX                                                                                                    | 6 Configuration                                                                                                    | [Connected to Runtime] | States of the local division in the local division in the local di | A Dr. Alternation           | Section States       | Anna Anna        |
|----------------------------------------------------------------------------------------------------|----------------------------------------------------------------------------------------------------|------------------------|----------------------------------------------------------------------------------------------------|-----------------------------|----------------------|------------------|
| File Edit Vie                                                                                                    | w Tools Run                                                                                                    | time Help              |                                                                                                    |                             |                      |                  |
| 0 😂 🛛                                                                                                    | 2 🔅 🕾 🗠                                                                                                    | 4 🐰 🖕 🛝 🗡 🔛            |                                                                                                    |                             |                      |                  |
| □谭 Project<br>□(龍) Conn<br>                                                                                                    | <mark>ectivity</mark><br>ck to add a channe<br>s                                                                                                    | Channel Name           | / Driver<br>nnel.                                                                                                    | Connection                  | Sharing              | Virtual          |
| Advan<br>Adams<br>Adams<br>Data L<br>Data L<br>Composition<br>Defor<br>Defor<br>Defo | id Area<br>ogger<br>id Area<br>ogger<br>id Log Group<br>xporter<br>id Poll Group<br>r Splunk<br>id Splunk Connection<br>steway<br>id Agent<br>Historian<br>id Datastore<br>uler<br>id Schedule<br>Agent<br>id Agent | <b>P视图</b>             | 详细信息视图                                                                                                    | 3                           |                      |                  |
| Date 7                                                                                                    | Time                                                                                                    | Source                 | Event                                                                                                    |                             |                      |                  |
| 1 2016/12/20                                                                                                    | 13:10:06                                                                                                    | KEPServerEX\Runtime    | Stopping Sieme                                                                                                    | ens TCP/IP Ethemet device d | lriver.              |                  |
| 1 2016/12/20                                                                                                    | 13:12:08                                                                                                    | KEPServerEX\Runtime    | Created backup                                                                                                    | o of project 'D:\KEPSeverEX | v6\Kepware\KEPServer | EX\V6\default.or |
| 1 2016/12/20                                                                                                    | 13:12:08                                                                                                    | KEPServerEX\Runtime    | Advanced Tag                                                                                                    | s Plug-in V6.0.2107.0       | C = the c            |                  |
| 2016/12/20                                                                                                    | 13:12:08                                                                                                    | KEPServerEX\Runtime    | Data Logger Pl                                                                                                    | ug-in V6.0.2107.0           | 口/S/优图               |                  |
| 1(1)2016/12/20                                                                                                    | 12.12.00                                                                                                    | KEPSenverEX Runtime    | Alarme & Event                                                                                                    | e Plucin VA 0 2107 0        |                      |                  |

# ▶ 新建通道: New Channel

1. 打开 "KEPServerEX V6" 软件,点击 "File" -> "New",或者工具栏上的 "New Project",建立一个新的工

程。

| KEPServerEX 6 Configuration [Configuration ]                                             | nnected to Runtime]<br>Help |        |            |         |
|------------------------------------------------------------------------------------------|-----------------------------|--------|------------|---------|
| ົບ 📴 🗟 🐼 💭 🔍 🤉                                                                           |                             |        |            |         |
|                                                                                          | Channel Name /              | Driver | Connection | Sharing |
| → - ( )) Connectivity<br>→ ↓ Click to add a channel.<br>→ ≫ Aliases<br>→ ▲ Advanced Tags | Click to add a channe       | 4.     |            |         |

2. 单击"Click to add a channel"或者工具栏上的"New channel",建立一个新通道。

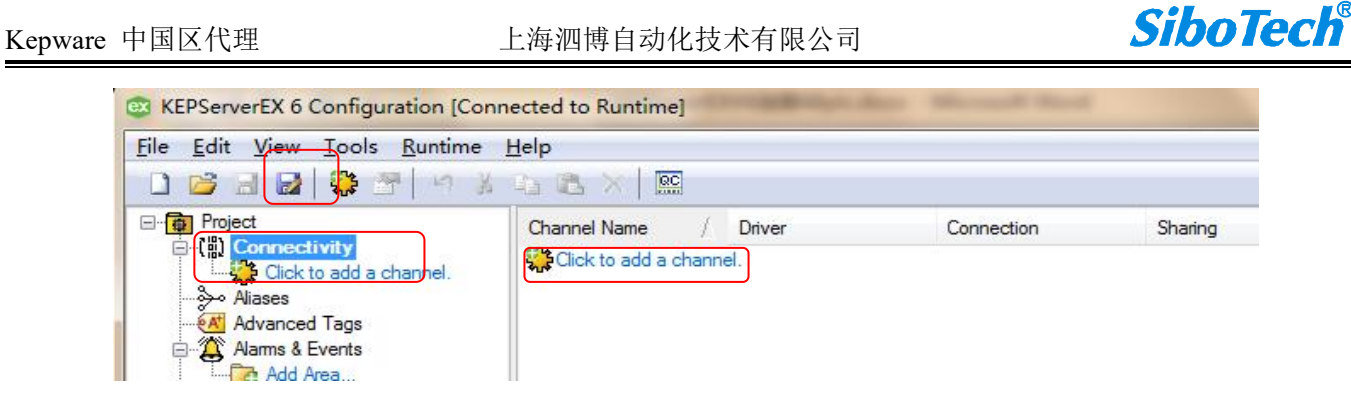

3. 选择需要分配给本通道的设备驱动"Device driver",在下拉选项中选择"IEC60870-5-104 Client",单击"下

一步"。

| IEC 60870-5-104 Client                                                                                                    | ~ 0 |  |
|----------------------------------------------------------------------------------------------------|-----|--|
| IA Super SEL<br>Idec Serial<br>IEC 60870-5-101 Client                                                                                                    |     |  |
| IEC 608705-104 Client<br>IEC 61850 MMS Client<br>IOtech PointScan 100<br>Keyence KV Ethernet<br>KraussMaffei MC4 Ethern<br>Lufkin Modbus Serial<br>Memory Based<br>Mettler Toledo Serial<br>Micro DCI<br>Mitsubishi CNC Ethernet<br>Mitsubishi FX | et  |  |
| Memory Based<br>Mettler Toledo Serial<br>Micro DCI<br>Mitsubishi CNC Ethernet<br>Mitsubishi Ethernet<br>Mitsubishi FX                                                                                                    |     |  |

注意:如果用户使用过程中在下拉选项中没有找到想要的驱动,可能安装的时候没有完全安装,此时需要对 KEPServerEX V6 进行修改安装,在安装时安装所需要的驱动。

 修改通道名称"Channel name",修改为想要的名称,可不做修改。如下修改为"IEC60870-5-104 Client", 单击"下一步"。

![](_page_3_Picture_2.jpeg)

| 4      | 添加通道向导                | ×  |
|--------|-----------------------|----|
|        |                       |    |
|        | 指定此对象的标识。             |    |
|        | 名称:                   |    |
|        | JEC60870-5-104 Client | 0  |
|        |                       |    |
|        |                       |    |
|        |                       |    |
|        |                       |    |
|        |                       |    |
|        |                       |    |
|        |                       |    |
|        |                       |    |
|        |                       |    |
|        |                       |    |
|        |                       |    |
|        |                       |    |
|        |                       |    |
|        |                       |    |
| L<br>L |                       |    |
| ĩ      |                       |    |
| ι      | 下一步(N)                | 取消 |

选择设备所用的网络适配器 "Network Adapter"。这里选择实际需要使用的网络适配器,点击"…"弹出选择窗口,选择所用网络适配器,点击"OK"之后单击"下一步"。

| - 添加i | 通道向导     |           |         |                |   |  |
|-------|----------|-----------|---------|----------------|---|--|
| 用于指定  | :要绑定的网络遗 | 5配器的名称, 或 | 诸允许操作系统 | 选择默认项。         |   |  |
| 网络适配  | 器:       |           |         | ni dankarati i | 0 |  |
|       |          |           |         |                |   |  |
|       |          |           |         |                |   |  |
|       |          |           |         |                |   |  |
|       |          |           |         |                |   |  |
|       |          |           |         |                |   |  |
|       |          |           |         |                |   |  |
|       |          |           |         |                |   |  |
|       |          |           |         |                |   |  |

### 上海泗博自动化技术有限公司

![](_page_4_Picture_2.jpeg)

| 绑定             | 适配器名称<br>默认值                       |
|----------------|------------------------------------|
| 192.168.0.193  | Realtek PCIe GbE Family Controller |
| 1921100.31.123 |                                    |
|                |                                    |

6. 对通道进行优化设置"优化方法",这里保持默认,单击"下一步"。

|   |                                          | ×  |
|---|------------------------------------------|----|
| - | 添加通道向导                                   |    |
|   |                                          |    |
|   |                                          |    |
|   | 当写队列中存在多个写操作时,选择如何将写操作数据传递到底层的通信驱动程序。    |    |
|   |                                          |    |
|   | 12与入所有你记的取新值 🗸 🖤                         |    |
|   | 田干指会, 写操作与漆操作的比例 计例值等于——个漆操作与可配置写操作数目的比例 |    |
|   |                                          |    |
|   | 10                                       |    |
|   |                                          |    |
|   |                                          |    |
|   |                                          |    |
|   |                                          |    |
|   |                                          |    |
|   |                                          |    |
|   |                                          |    |
|   |                                          |    |
|   |                                          |    |
|   |                                          |    |
|   |                                          |    |
|   |                                          |    |
|   | 下一步(N)                                   | 取消 |

7. 设置浮点型标准"Floating-Point Values",保持默认值不变,单击"下一步"。

![](_page_5_Picture_2.jpeg)

| 添加通道「   | ] 무          |  |
|---------|--------------|--|
|         |              |  |
|         |              |  |
| 选择如何将无  | 效的浮点数发送到客户端。 |  |
| 浮点值:    |              |  |
| 未修改     | ~ 0          |  |
| 2N ISER |              |  |
|         |              |  |
|         |              |  |
|         |              |  |
|         |              |  |
|         |              |  |
|         |              |  |
|         |              |  |
|         |              |  |
|         |              |  |
|         |              |  |
|         |              |  |
|         |              |  |
|         |              |  |
|         |              |  |
|         |              |  |
|         |              |  |
|         |              |  |
|         |              |  |

8. 设置 IEC104 设备的地址和端口号

|              |                                                                                                    |            | > |
|--------------|----------------------------------------------------------------------------------------------------|------------|---|
| <del>,</del> | 添加通道向导                                                                                                  |            |   |
|              |                                                                                                    |            |   |
|              | cify the IP of the destination device.                                                                  |            |   |
|              | tination Host:                                                                                          |            |   |
| 1            | 2.168.0.12                                                                                              | (2)        |   |
| L            | ecify the time, in seconds, the driver waits when attempting to establish a conr<br>destination device. | nection to |   |
|              | nnect Timeout (s):                                                                                      |            |   |
|              |                                                                                                    |            |   |
|              |                                                                                                    |            |   |
|              |                                                                                                    |            |   |
|              |                                                                                                    |            |   |
|              |                                                                                                    |            |   |
|              |                                                                                                    |            |   |
|              |                                                                                                    |            |   |
|              |                                                                                                    |            |   |

![](_page_6_Picture_2.jpeg)

9. 设置 COT 传送原因和 Originator Address,这里要和 104 设备端保持一致即可

| 添加通道向导                                                                                         |  |
|------------------------------------------------------------------------------------------------|--|
| Specify the Cause of Transmission (COT) Size.                                                  |  |
| Cause of Transmission (COT) Size:                                                              |  |
| Two Octets                                                                                     |  |
|                                                                                                |  |
| Specify the Originator Address used in second byte of COT.                                     |  |
| Originator Address:                                                                            |  |
| 0                                                                                              |  |
| T1 (s):                                                                                        |  |
| 15 🧶                                                                                           |  |
| Specify the time, in seconds, to wait before sending a supervisory APDU acknowledgement (ACK). |  |
| T2 (s):                                                                                        |  |
| 10 0                                                                                           |  |
|                                                                                                |  |
|                                                                                                |  |
|                                                                                                |  |

10. 设置总结,单击"完成",在这里可以对以上所做的设置重新进行修改。

| □ 标识                |                                    |
|---------------------|------------------------------------|
| 名称                  | IEC60870-5-104 Client              |
| 说明                  |                                    |
|                     | IEC 60870-5-104 Client             |
|                     |                                    |
| 诊断数据捕状              | 禁用                                 |
| ■ 标记计数              |                                    |
| 静态标记                | 0                                  |
| □ 以太网设置             |                                    |
| 网络适配器               | Realtek PCIe GbE Family Controller |
| ■ 写优化               |                                    |
| 优化方法                | 仅写入所有标记的最新值                        |
| 工作循环                | 10                                 |
| 🖃 非规范浮点数处理          |                                    |
| 浮点值                 | 未修改                                |
| Communications      |                                    |
| Destination Host    | 192.168.0.15                       |
| Destination Port    | 2404                               |
| Connect Timoout (e) | 2                                  |

75.7+

![](_page_7_Picture_2.jpeg)

通过右键点击通道名选择"Properties",或者双击通道名称修改通道参数。

| 属性组            | □ 标识                                     |                       |  |  |  |  |
|----------------|------------------------------------------|-----------------------|--|--|--|--|
| <u>≰</u> 规     | 名称                                       | IEC60870-5-104 Client |  |  |  |  |
| 以太网通信          | 说明                                       |                       |  |  |  |  |
| 优化             | 驱动程序 IEC 60870-5-104 Client              |                       |  |  |  |  |
| 约              | 🖻 诊断                                     |                       |  |  |  |  |
| Communications | 诊断数据捕获                                   | 禁用                    |  |  |  |  |
| 870 Settings   | □ 标记计数                                   |                       |  |  |  |  |
|                | 静态标记                                     | 0                     |  |  |  |  |
|                | 🖻 以太网设置                                  |                       |  |  |  |  |
|                | 网络适配器 Realtek PCle GbE Family Controller |                       |  |  |  |  |
|                | □ 写优化                                    |                       |  |  |  |  |
|                | 优化方法                                     | 仅写入所有标记的最新值           |  |  |  |  |
|                | 工作循环 10                                  |                       |  |  |  |  |
|                | □ 非规范浮点数处理                               |                       |  |  |  |  |
|                | 浮点值 未修改                                  |                       |  |  |  |  |
|                |                                          |                       |  |  |  |  |
|                | Destination Host                         | 192.168.0.15          |  |  |  |  |
|                | Destination Port                         | 2404<br>3             |  |  |  |  |
|                | Connect Timeout (s)                      |                       |  |  |  |  |
|                | Address Settings                         |                       |  |  |  |  |
|                | Cause of Transmission (COT) Size         | Two Octets            |  |  |  |  |
|                | <b>名称</b><br>指定此对象的标识。                   |                       |  |  |  |  |
|                | 默认值                                      | 确定 取消 应用 帮朋           |  |  |  |  |

# ▶ 新建设备: New Device

1. 单击软件界面中的"单击添加设备"或者工具栏上的"新建设备",进行设备设置。

| 🞯 [已连接到运行时] - KEPServerEX 6 配置                                                                                                    |                                      |    |
|----------------------------------------------------------------------------------------------------|--------------------------------------|----|
| 文件(E) 编辑(E) 视图(V) 工具(I) 运行时(R) 帮助                                                                                                    | ( <u>H</u> )                         |    |
| 🗅 📂 🗟 🙀 🏭 🖄 🔤 🐨 🔰 🐁 🙈 🗙 🗎                                                                                                    | RC                                   |    |
| ● 项目<br>● 读接性<br>● DNP3<br>● IEC104<br>● IEC104<br>● IEC104<br>● Advanced Tags<br>● Advanced Tags | ₩₩₩₩₩₩₩₩₩₩₩₩₩₩₩₩₩₩₩₩₩₩₩₩₩₩₩₩₩₩₩₩₩₩₩₩ | ΙD |
|                                                                                                    |                                      |    |

2. 修改设备名称"Name",修改为需要的名称,这里我们改为"设备1",然后单击"下一步"。

![](_page_8_Picture_2.jpeg)

|         |              |                               | ×         |
|---------|--------------|-------------------------------|-----------|
|         | 4            | 添加设备向导                        |           |
|         |              |                               |           |
|         |              |                               |           |
|         |              | 指定此对象的标识。                     |           |
|         |              | 名称:<br>设备 1                   | 0         |
|         |              |                               |           |
|         |              |                               |           |
|         |              |                               |           |
|         |              |                               |           |
|         |              |                               |           |
|         |              |                               |           |
|         |              |                               |           |
|         |              |                               |           |
|         |              |                               |           |
|         |              |                               |           |
|         |              |                               |           |
|         |              |                               |           |
|         |              |                               |           |
|         |              |                               | 下一步(N) 取消 |
|         | Press.       |                               |           |
| 3. 选择扫描 | 方式"Scan      | Vlode",保持默认,单击"下一步"。          |           |
|         | <i></i>      |                               |           |
|         |              |                               | ×         |
|         | ← 添カ         | 沿各向导                          |           |
|         | (100)        | (又用19寸                        |           |
|         |              |                               |           |
|         |              | ┶. ་ཆᅭ→ᅪᅴᡧᢧᡘᡒᢧᡗᡗᡃ᠋᠋᠋᠋ᠣ᠆᠈ᢣ     |           |
|         | 用丁指          | E:                            |           |
|         | 扫加楔          |                               |           |
|         | 遵循客          | Р端指定的扫描速率 🗸 🤍                 |           |
|         | 11 - 6 - 6 + |                               |           |
|         | 从存储          | (缓存) 的数据为新的标记51用提供首次更新,而不是立即9 | 轮询设备。     |
|         | 来自缓          | 字的初始更新:                       |           |
|         | 禁用           | $\sim$                        |           |
|         |              |                               |           |
|         |              |                               |           |
|         |              |                               |           |
|         |              |                               |           |
|         |              |                               |           |
|         |              |                               |           |
|         |              |                               |           |
|         | 1            |                               |           |
|         | -            |                               | 1         |
|         |              |                               |           |
|         | L            |                               |           |
|         | L            |                               |           |
|         |              |                               | 下一步(N) 取消 |
|         | E .          |                               |           |

4. 设置失败降级"故障降级",保持默认设置不变,单击"下一步"。

![](_page_9_Picture_2.jpeg)

|              |                    | × |
|--------------|--------------------|---|
| $\leftarrow$ | 添加设备向导             |   |
|              |                    |   |
|              | 自动从扫描中移除出现通信故障的设备。 |   |
|              | ☆↓申切序级:<br>禁用 ✓ ⑧  |   |
|              |                    |   |
|              |                    |   |
|              |                    |   |
|              |                    |   |
|              |                    |   |
|              |                    |   |
|              |                    |   |
|              |                    |   |
|              |                    |   |
|              |                    |   |
|              | 下一步(N) 取消          |   |

5. 设置时区参数,保持默认,下一步

| 添加设备同导                             |        |       |  |
|------------------------------------|--------|-------|--|
|                                    |        |       |  |
| 指完设备的时区 这将根据设备与当地时间的差异调整小时数        |        |       |  |
|                                    |        |       |  |
| (UTC+08:00) 北京,重庆,香港特别行政区,乌鲁木齐     | ~      | / ②   |  |
|                                    |        |       |  |
| 用于选择:在同步设备时间时是否按夏令时调整。禁用此属性将忽略夏令时。 |        |       |  |
| 考虑夏令时:                             |        |       |  |
| 否 ~ 🧶                              |        |       |  |
| 用于选择:设备与服务器如何比对时钟设置。               |        |       |  |
| 时间同步方法:                            |        |       |  |
| 已禁用 🗸 💿                            |        |       |  |
|                                    |        |       |  |
|                                    |        |       |  |
|                                    |        |       |  |
|                                    |        |       |  |
|                                    |        |       |  |
|                                    |        |       |  |
|                                    |        |       |  |
|                                    | 下—步(N) | 取消    |  |
|                                    |        | -2015 |  |

6. 设备 Common Address,,单击"下一步"。

![](_page_10_Picture_2.jpeg)

×

| 添加设备向导                                                                                                    |
|----------------------------------------------------------------------------------------------------|
| Specify a Common Address. May be structured to permit the addressing of the whole<br>station or just a particular sector.                                                                                |
| Common Address:                                                                                                    |
| When enabled, unbuffered tags will perform polled reads when last-read data is older than<br>the scan rate. When disabled, only previously received cyclic and background scan data will<br>be reported. |
| Polled Reads:<br>是 ∨ ֎                                                                                                    |
| Specify the length of time, in milliseconds, the driver waits for basic communications to<br>complete with a device. If this time expires, another attempt may occur based on the<br>attempt count.      |
| Request Timeout (ms):                                                                                                    |
| 10000 💿                                                                                                    |
|                                                                                                    |

设置时钟同步、总召、计数器召唤的初始化方式,默认即可

设置总召和计数器召唤的触发周期时间,一般遥脉信号默认把计数器召唤时间改成1分钟即可。

| ÷                      | 添加设备向导                                                                                                    | ×    |
|------------------------|----------------------------------------------------------------------------------------------------|------|
|                        | Time Sync Initialization:<br>End of Initialization v                                                                                                    |      |
|                        | Configure when the IEC 60870 client should send General Interrogations.<br>GI Initialization:<br>End of Initialization v @                                                                                                    |      |
|                        | Configure when the IEC 60870 client should send Counter Interrogations.<br>CI Initialization:<br>End of Initialization v 🕢                                                                                                    | L.   |
|                        | Specify the interval to send a General Interrogation (in minutes). A value of 0 disables this feature.<br>Periodic GI Interval (min):<br>720<br>Specify the interval to send a Counter Interrogation (in minutes). A value of 0 disables this |      |
|                        | -<br>下一步(Ŋ) 耳                                                                                                    | 以消   |
| fea<br>Per<br>720      | 添加设备向导<br>ture.<br>riggic GI Interval (min):<br>0                                                                                                    | ×    |
| Spe<br>fea<br>Per<br>1 | ecify the interval to send a Counter Interrogation (in minutes). A value of 0 disables t<br>ture.<br>jodic CI Interval (min):<br>@                                                                                                    | :his |
| Ena<br>Tes<br>否        | able to send a test command periodically.<br>st Procedure:<br>v @                                                                                                    |      |
| Spe<br>Tes<br>15       | ecify the rate Test Command will occur.<br>st Procedure Period (seconds):                                                                                                    |      |
|                        | T JEAN                                                                                                    | 即治   |

![](_page_11_Picture_2.jpeg)

×

7. 设置是否启用 Test Procedure 和 Playback Events,视设备参数设置成一致即可,点击下一步。

|   |                                                                                                    | × |
|---|----------------------------------------------------------------------------------------------------|---|
| ÷ | 添加设备向导                                                                                                  |   |
|   | Test Procedure:                                                                                         |   |
|   | · 否 · · · @                                                                                             |   |
|   | Specify the rate Test Command will occur.                                                               |   |
|   | Test Procedure Period (seconds):                                                                        |   |
|   | 15 💿                                                                                                    |   |
|   | Enable to played back events for buffered data. When disabled, only the most recent event are reported. |   |
|   | Playback Events:<br>문 · @                                                                               |   |
|   | Specify number of events each tag can buffer.                                                           |   |
|   | Playback Buffer Size:                                                                                   | н |
|   | 100 @                                                                                                   | I |
|   | Specify the rate, in milliseconds, at which events are played back.                                     | - |
|   | 下一步(N) 取                                                                                                | 消 |

8. 设置总结,单击"完成"。在这里可以对之前的设置进行修改。

添加设备向导

←

| ·····  |                                                                                                    |                             |
|--------|----------------------------------------------------------------------------------------------------|-----------------------------|
| 谷杯     |                                                                                                    | 设备1                         |
| 说明     |                                                                                                    |                             |
| 驱动程序   | 5                                                                                                    | IEC 60870-5-104 Client      |
| 型号     |                                                                                                    | IEC 60870-5-104 Client      |
| 通道分配   | 1                                                                                                    | IEC60870-5-104 Client       |
| ▣ 操作模ェ | t                                                                                                    |                             |
| 数据收集   |                                                                                                    | 启用                          |
| 模拟     |                                                                                                    | 否                           |
| 🗆 标记计数 | by and the second second second second second second second second second second second second second second se |                             |
| 静态标记   | ]                                                                                                    | 0                           |
| □ 扫描模す | ξ.                                                                                                    |                             |
| 扫描模式   | <u>x</u><br>N                                                                                                   | 遵循客户端指定的扫描速率                |
| 来自缓有   | 的初始更新                                                                                                    | 禁用                          |
| 🖻 自动降约 | §.                                                                                                    |                             |
| 故障时陷   | 錢                                                                                                    | 禁用                          |
| □ 时区   |                                                                                                    |                             |
| 时区     |                                                                                                    | (UTC+08:00) 北京,重庆,香港特别行政区,乌 |
| 老虎百公   | sa4                                                                                                    | <b>本</b>                    |

用户可以右键单击设备名称选择"Properties"或者双击设备名称来修改设备参数。

#### 上海泗博自动化技术有限公司

![](_page_12_Picture_2.jpeg)

| 属性组            | □ 标识                       |                                |  |  |  |
|----------------|----------------------------|--------------------------------|--|--|--|
| 常规             | 名称                         | 设备1                            |  |  |  |
| 扫描模式           | 说明                         |                                |  |  |  |
| 自动降级           | 驱动程序                       | IEC 60870-5-104 Client         |  |  |  |
| 时间同步           | 型묵                         | IEC 60870-5-104 Client         |  |  |  |
| Communications | 通道分配 IEC60870-5-104 Client |                                |  |  |  |
| 冗余             | □ 操作模式                     |                                |  |  |  |
|                | 数据收集                       | 启用                             |  |  |  |
|                | 模拟                         | 否                              |  |  |  |
|                | 🖃 标记计数                     |                                |  |  |  |
|                | 静态标记 0                     |                                |  |  |  |
|                | □ 扫描模式                     |                                |  |  |  |
|                | 扫描模式                       | 遵循客户端指定的扫描速率                   |  |  |  |
|                | 来自缓存的初始更新                  | 禁用                             |  |  |  |
|                | □ 自动降级                     |                                |  |  |  |
|                | 故障时降级                      |                                |  |  |  |
|                |                            |                                |  |  |  |
|                | 时区                         | (UTC+08:00) 北京,重庆,香港特别行政区,乌鲁木齐 |  |  |  |
|                | 考虑夏令时                      | 否                              |  |  |  |
|                | □ 同步                       |                                |  |  |  |
|                | 时间同步方法                     | 已禁用                            |  |  |  |
|                | <b>名称</b><br>指定此对象的标识。     |                                |  |  |  |
|                | 默认值                        | 确定 取消 应用 帮助                    |  |  |  |

# ▶ 新建标签: New Tag

1. 单击软件界面中的"Click to add a static tag",或者工具栏中的"New Tag"新增标签。

| 🤓 [已连接到运行时] - KEPServerEX 6 配置                                                                                                    |                                 |                              |     |
|----------------------------------------------------------------------------------------------------|---------------------------------|------------------------------|-----|
| 文件(E) 编辑(E) 视图(V) 工具(I) 运行时(B) 帮助(H)                                                                                                    |                                 |                              |     |
| 🗋 📂 🗃 🛃 🍀 🛅 🖼 🕶 🥥 🚰 📁 🖇 🛸 🗙 🗡                                                                                                    | C                               |                              |     |
| <ul> <li>项目</li> <li>□ 项目</li> <li>□ 御 连接性</li> <li>□ □ DNP3</li> <li>□ □ □ EC104</li> <li>□ □ □ EC60870-5-104 Client</li> <li>□ □ □ □ EC60870-5-104 Client</li> <li>□ □ □ □ □ □ □ □ □ □ □ □ □ □ □ □ □ □ □</li></ul> | <del>标记名称</del><br>№ 単击添加静态标记。标 | ॒ ₩₩<br>记非必需,但可通过 OPC 客户端浏览。 | 数据部 |

如果有需要建立标签组,也可以在新建标签之前先建立 New Tag Group,单击工具栏 "New Tag Group"。

![](_page_12_Picture_8.jpeg)

2. 设置 Tag 属性,这里我们输入一个 tag 的名称,地址为 M\_ME\_FV.3.VALUE,即遥测地址,其他保持默认不变,

![](_page_13_Picture_2.jpeg)

### 单击"OK"。

| 属性组 | □ 标识      |                 |
|-----|-----------|-----------------|
| 常規  | 名称        | tag1            |
| 宿放  | 说明        |                 |
|     | 🖃 数据属性    |                 |
|     | 地址        | M_ME_FV.3.VALUE |
|     | 数据类型      | 默认值             |
|     | 客户端访问     | 读/写             |
|     | 扫描速率 (毫秒) | 100             |
|     |           |                 |
|     |           | 協宁 取造 邦田        |

#### M\_ME\_FV.X.VALUE, 代表遥测

### M\_SP.X.VALUE,代表遥信

M\_IT.X.VALUE, 代表遥脉

#### X 代表 IOA 地址序号

#### Monitor ASDUs

| Monitor<br>TYPEID | Data<br>Type | ASDU         | Description                                                                                                    |
|-------------------|--------------|--------------|----------------------------------------------------------------------------------------------------|
| M_SP              | Boolean      | 1, 30        | Single-Point Information                                                                                                    |
| M_DP              | Char         | 3, 31        | Double-Point Information: Possible values are 0, 1, 2, and 3.<br>0: Indeterminate or Intermediate State<br>1: Determined State OFF<br>2: Determined State ON<br>3: Indeterminate State             |
| M_ST              | Char         | 5, 32        | Step Position Information: Possible values are -64 to +63. Supports the Transient sub-type.                                                                                                    |
| M_BO              | DWord        | 7,33         | Bit string of 32 bit. Support bit indexing into the following sub-types: Value and CurrentValue.                                                                                                   |
| M_ME_NV           | Float        | 9, 21,<br>34 | Measured Value, Normalized Value: This represents a value between -1 and 0.999969482421875. Devices transmit this value and the driver converts this into its<br>appropriate floating-point value. |
| M_ME_SV           | Short        | 11, 35       | Measured Value, Scaled Value. Possible values are -32768 to +32767.                                                                                                    |
| M_ME_FV           | Float        | 13, 36       | Measured Value, Short Floating Point Number.                                                                                                    |
| мп                | Long         | 15.37        | Integrated Totals, Supports the SQ sub-type, Does not support unbuffered "Current" sub-types,                                                                                                    |

SUB-TYPE The SUB-TYPEs that are available are determined by the TYPEID. Monitor TYPEIDs can only use monitor SUB-TYPEs. For more information, refer to the table below.

| SUB-TYPE            | Data<br>Type  | Description                                                                                                    |
|---------------------|---------------|----------------------------------------------------------------------------------------------------|
| Value               | See<br>TYPEID | The Event Playback value. Values received during General Interrogation (GI) and event acquisition are played back with this tag. If the quality descriptor IV (invalid) bit is set, this tag shows bad quality. When used with M_BO, this supports bit indexing. For example, to access bit 0 in the value tag, use the sub-type Value with .0 appended: Value.0.                                                                                                    |
| CurrentValue*       | See<br>TYPEID | This reports all unbuffered data; which includes cyclic, background scan, and polled reads. If the quality descriptor IV (invalid) bit is set, this tag shows bad quality. When used with<br>M_BO, this supports bit indexing. For example, to access bit 0 in the value tag, use the sub-type CurrentValue with .0 appended: CurrentValue.0.<br>Not supported for M_IT.<br>Polled reads are performed with the read command: C_RD Type ID 102. Although the standard considers this a control operation, the physical reads are performed with the monitor<br>TYPEIDs. |
| Timestamp           | Date          | The Event Playback timestamp. Timestamps received during GI, event acquisition, cyclic updates, and background scans are played back with this tag. If the device provides data<br>without a timestamp, the Timestamp tag value is set to 1899-12-30T00:00:00:000 and it is set to bad quality.                                                                                                    |
| CurrentTimestamp*   | Date          | Same as Timestamp, but with unbuffered data.                                                                                                    |
| QualityDesc         | Byte          | The Event Playback quality description field. Quality descriptions received during GI, event acquisition, cyclic updates, and background scans will be played back with this tag.                                                                                                    |
| CurrentQualityDesc* | Byte          | Same as QualityDesc, but with unbuffered data.                                                                                                    |
| COT                 | Word          | The Event Playback Cause of Transmission (COT) field. For COT values as specified in 60870-5-104, section 7.2.3, refer to the table below.                                                                                                    |
| CurrentCOT*         | Word          | Same as COT, but with unbuffered data.                                                                                                    |
| Transient           | Boolean       | The Event Playback Transient bit associated with M_ST ASDU type.<br>0: Equipment is not in transient state.<br>1: Equipment is in transient state.                                                                                                    |
| CurrentTransient*   | Boolean       | The same as the Transient, but with unbuffered data.                                                                                                    |
| SQ                  | Char          | The event playback sequence field associated with the M_IT ASDU type. A number between 0 and 31 represents the sequence notation.                                                                                                    |

![](_page_14_Picture_2.jpeg)

#### 如 C\_SC.1.DIRECTVALUE, 代表遥控

#### Control ASDUs

These Control ASDUs are write only.

| Control TYPEID | Data Type | ASDU   | Description                                                                                                    |
|----------------|-----------|--------|----------------------------------------------------------------------------------------------------|
| C_SC           | Boolean   | 45, 58 | Single Command                                                                                                    |
| C_DC           | Char      | 46, 59 | Double Command. Possible values are 1 and 2.<br>0: Not Permitted<br>1: Determined State OFF<br>2: Determined State ON<br>3: Not Permitted         |
| C_RC           | Char      | 47, 60 | Regulating Step Command. Possible values are 1 and 2.<br>0: Not Permitted<br>1: Next Step LLOWER<br>2: Next Step HIGHER<br>3: Not Permitted       |
| C_SE_NV        | Float     | 48, 61 | Measured Value, Normalized Value: This represents a value between -1 and 0.999969482421875. Values outside the range fail and report bad quality. |
| C_SE_SV        | Short     | 49, 62 | Set point command, scaled value.                                                                                                    |
| C_SE_FV        | Float     | 50, 63 | Set point command, Short Floating Point Number.                                                                                                   |
| C_BO           | DWord     | 51, 64 | Bit string of 32 bits. Does not support bit indexing.                                                                                             |

SUB-TYPE The SUB-TYPEs that are available are determined by the TYPEID. Control TYPEIDs can only use control SUB-TYPEs. For more information, refer to the table below.

| SUB-TYPE           | Data<br>Type  | Description                                                                                                    |
|--------------------|---------------|----------------------------------------------------------------------------------------------------|
| SelectExecuteValue | See<br>TYPEID | The two-step write value. Writing to this causes the associated command ASDU to write to a device using select-and-execute. In this mode, writes occur with a dual command/response from the device.                                                                                                    |
| DirectValue        | See<br>TYPEID | The single-step write value. Writing to this causes the associated command ASDU to write to a device using direct execute. In this mode, writes occur with a single command/response with the device.                                                                                                    |
| Select             | See<br>TYPEID | The first step of a two-step write value process, also known as Select Before Operate (SBO). Writing to this causes the device to select the associated command ASDU. For points that require an SBO command, the process can be completed using the DirectValue write (assuming the select timeout has not expired). |
| Deselect           | See<br>TYPEID | The opposite of a Select operation; writing to this causes the device to deselect the associated command ASDU.                                                                                                    |

#### OPTIONAL

- operties can be included with select Control TYPEIDs, but are not required. These allow access to additional Control SUB-TYPE options. Optional addressing can be used in any order. The b

| OPTION        | Applicable<br>TypeIDs         | Description                                                                                                    |
|---------------|-------------------------------|----------------------------------------------------------------------------------------------------|
| Timestamp     | All Control ASDUs             | Control ASDU includes the IEC 60870 dient system time in the transmitted command. If not included, timestamp is not transmitted. These are effected by the configured time zone settings. |
| ShortPulse    | C_SC<br>C_DC<br>C_RC          | Control ASDU includes ShortPulse QoC. Only one of ShortPulse, LongPulse, or Persistent may be used at a time. Not specifying allows the device to use its default setting.                |
| LongPulse     | C_SC<br>C_DC<br>C_RC          | Control ASDU includes LongPulse QoC. Only one of ShortPulse, LongPulse, or Persistent may be used at a time. Not specifying allows the device to use its default setting.                 |
| Persistent    | C_SC<br>C_DC<br>C_RC          | Control ASDU includes Persistent QoC. Only one of ShortPulse, LongPulse, or Persistent may be used at a time. Not specifying allows the device to use its default setting.                |
| "No additiona | al definition" (value of 0) i | s used for command tags that support the Qualifier of Command (QoC) syntax, but have no QoC option is specified.                                                                          |

Control ASDUs Examples If an OPC client must control single-point data monitored with IOA 100, it can be accomplished with control ASDUs. In 60870-5-104, monitor IOAs are read-only (used to transfer data from the IEC 60870 server to the IEC 60870 client must control and cannot be written. The IEC 60870 server; however, may be configured to expose a single control IOA at point 2100 such that it correlates to the monitor IOA 100 (for the same point). When the IEC 60870 client changes the value of IOA 2100, the change is reflected in the monitored single-point IOA 100. The following tags can be used to send control ASDUs to the IEC 60870 server for single-point 2100.

C\_SC.2100.SELECTEXECUTEVALUE C\_SC.2100.DIRECTVALUE C\_SC.2100.SELECT C\_SC.2100.DESELECT

#### COMMAND.GI 代表总召

| 屋性细    | □ 标识      |            |  |  |  |  |  |
|--------|-----------|------------|--|--|--|--|--|
| 今日     | 名称        | G          |  |  |  |  |  |
| 宏前     | 说明        |            |  |  |  |  |  |
| in //A | □ 数据属性    | 数据属性       |  |  |  |  |  |
|        | 地址        | COMMAND.GI |  |  |  |  |  |
|        | 数据类型      | 布尔型        |  |  |  |  |  |
|        | 客户端访问     | 读/写        |  |  |  |  |  |
|        | 扫描速率(毫秒)  | 100        |  |  |  |  |  |
|        | 名称        |            |  |  |  |  |  |
|        | 指定世对象的标识。 |            |  |  |  |  |  |

如需帮助,可以点击 tag 地址后面的地址描述信息。

#### 上海泗博自动化技术有限公司

![](_page_15_Picture_2.jpeg)

注意:填写 Address (地址)时,必须确保填写的内容是硬件设备内部允许访问的地址。

| 2 IEC 60870-5-104 Client Driver H                                                                                                    | lelp                                                                                                    |                                                                                                    |                                                                                                    |                                                                                                    |
|----------------------------------------------------------------------------------------------------|----------------------------------------------------------------------------------------------------|----------------------------------------------------------------------------------------------------|----------------------------------------------------------------------------------------------------|----------------------------------------------------------------------------------------------------|
|                                                                                                    |                                                                                                    |                                                                                                    |                                                                                                    |                                                                                                    |
| 除產 新线 上一步 前達 打印<br>目录(C) 表示1(M) 技术(C)<br>● ① BEC GOB70-5-104 Chent D<br>■ ⑤ Getting Started<br>■ ⑤ Settup<br>□ Data Types Description<br>□ D Address Description<br>□ Address Description<br>□ ① BEC GOB70-5-104 Interc<br>■ ⑥ Server Help | Address Desc<br>There are two form<br>ASDUs and control<br>IOA-Based Tag A<br>Monitor ASDUS<br>Examples of<br>Control ASDUS<br>Examples of<br>Control ASDUS<br>Tag addressing take<br>• TYPEID is the<br>• OPTIONAL is<br>• Note: The Inform<br>Address Size prope<br>TYPEID<br>The TYPEID represe<br>only. Control types<br>Monitor ASDUS<br>Monitor ASDUS | criptions<br>so fag addressing<br>ASDUs. The set<br>ddressing<br>Monitor ASD<br>Control ASD<br>Tag Addressi<br>as the form 7D<br>a ASDU type.<br>formation 0bj<br>the point's dri<br>an attribute t<br>ation 0bject A<br>try is set to or<br>ints the ASDU<br>represent dat | essing. The<br>econd form<br>Us<br>ing<br>ing<br>ing<br>ing<br>ect Address<br>ect Address<br>ver-specific<br>hat is not r<br>hat is not r<br>hat is not r<br>versection<br>one, two, or<br>type as del<br>a that can b | first is information object address (IOA) based tag addressing, which allows access to each individual data point on a devic<br>is device-level command-based tag addressing, which allows control of device-specific commands.<br>SUB-TYPE-OPTIONAL.OPTIONAL, where:<br>(IOA).<br>attribute.<br>equired.<br>A) represents an IEC 60870 server device's point address. It is an integer between 1 and 254, 65535, or 16777215; dept<br>three octets (respectively).<br>fined by the protocol. Types include monitor or control. Each monitor TYPEID supports multiple protocol-defined ASDU nurr<br>be written. |
|                                                                                                    | Monitor<br>TYPEID                                                                                                    | Data<br>Type                                                                                                    | ASDU                                                                                                    | Description                                                                                                    |
|                                                                                                    | M_SP                                                                                                    | Boolean                                                                                                    | 1, 30                                                                                                    | Single-Point Information                                                                                                    |
|                                                                                                    | M_DP                                                                                                    | Char                                                                                                    | 3, 31                                                                                                    | Double-Point Information: Possible values are 0, 1, 2, and 3.<br>0: Indexterminate or Intermediate State<br>1: Determined State OFF<br>2: Determined State ON<br>3: Indexterminate State                                                                                                    |
|                                                                                                    | M_ST                                                                                                    | Char                                                                                                    | 5, 32                                                                                                    | Step Position Information: Possible values are -64 to +63. Supports the Transient sub-type.                                                                                                    |
|                                                                                                    | M_BO                                                                                                    | DWord                                                                                                    | 7, 33                                                                                                    | Bit string of 32 bit. Support bit indexing into the following sub-types: Value and CurrentValue.                                                                                                    |
|                                                                                                    |                                                                                                    | I                                                                                                    | 9 21                                                                                                    | Measured Value Normalized Value: This represents a value between -1 and 0.999969487421875. Devices transmit this                                                                                                    |

#### 3. 等待 tag 创建完毕之后,可以点击 QC 查看数据

| See OPC Quick Client - 无标题 *          |                      |               |                                 | - 0          | ×     |
|---------------------------------------|----------------------|---------------|---------------------------------|--------------|-------|
| 文件(F) Edit View Tools Help            |                      |               |                                 |              |       |
| L≊⊌⊯≝≝≝≌∦≱≞∎X                         |                      | Later to well | 1                               |              |       |
| E Kepware KEPServerEX.V6              | 项 ID                 | /   数据类型      | 値                               | Timestamp    | Quali |
| ————————————————————————————————————— | IEC104.设备 1.bool1    | Boolean       | 0                               | 16:44:07.526 | 良好    |
| —— IEC104. 设备 1System                 | IEC104.设备 1.bool1out | Boolean       | 0                               | 16:44:07.121 | 良好    |
|                                       | IEC104.设备 1.Gl       | Boolean       | 0                               | 16:44:07.120 | 良好    |
|                                       | IEC104.设备 1.tag1     | Float         | 678.55999755859375 (0X4429A3D7) | 16:44:07.577 | 良好    |
|                                       | IEC104.设备 1.tag2     | Float         | 677 (0X44294000)                | 16:44:07.577 | 良好    |
|                                       |                      |               |                                 |              |       |